## 一般的なメールソフトの設定変更手順

情報総合センター

本資料は、2022年8月10日の本学メールシステム切替にあたり、一般的なメールソフトのアカウント追加作業手順を示したものです。

- 本学メールアドレス、ネットワーク系 ID、ネットワーク系パスワードを事前に確認しておく
  ・本学メールアドレスとネットワーク系 ID:
  - 学生:{ネットワーク系 ID}@edu.otaru-uc.ac.jp
  - 教員: {ネットワーク系 ID}@res.otaru-uc.ac.jp
  - 職員:{ネットワーク系 ID}@office.otaru-uc.ac.jp
  - 名誉教授: {ネットワーク系 ID}@emt.otaru-uc.ac.jp
  - ネットワーク系パスワード:
    従来のメールや VPN で使用していたものと同じ

## 2. 以下の項目を設定する

各項目名はメールソフトによって表現が異なる場合があります。

| 受信サーバー   | プロトコル | IMAP4                 |
|----------|-------|-----------------------|
| IMAP の場合 | ホスト名  | outlook.office365.com |
| (推奨)     | ポート番号 | 993                   |
|          | 暗号化方式 | SSL/TLS               |
|          | 認証方式  | OAuth2 (Microsoft)    |
|          | ユーザー名 | 本学メールアドレス             |
| 受信サーバー   | プロトコル | POP3                  |
| POP の場合  | ホスト名  | outlook.office365.com |
|          | ポート番号 | 995                   |
|          | 暗号化方式 | SSL/TLS               |
|          | 認証方式  | OAuth2 (Microsoft)    |
|          | ユーザー名 | 本学メールアドレス             |

| 送信サーバー | ホスト名  | smtp.office365.com |
|--------|-------|--------------------|
|        | ポート番号 | 587                |
|        | 暗号化方式 | STARTTLS           |
|        | 認証方式  | OAuth2 (Microsoft) |
|        | ユーザー名 | 本学メールアドレス          |

- 3. 以下の画面が表示されたときは、次の項目を入力し、「ログイン」をクリックする ログイン済みの場合、表示されないこともあります。
  - •ユーザー名: ネットワーク系 ID

※本学メールアドレスの@より前の部分

・パスワード: ネットワーク系パスワード

| wtlook.office365.com のアカウントもの<br>合 https://ictc-idp01.otanu-uc.ac.jp/j | Doffice.otanı-uc.ac.jpの記録<br>uub/login.cgi?back=%2Fsam/%2F | 書都を入力してください<br>adfs%27idp%3Fprp.php%3FRequestID%3D_bbceeldが9e927f728eee65c0 | X |
|------------------------------------------------------------------------|------------------------------------------------------------|-----------------------------------------------------------------------------|---|
|                                                                        |                                                            | 小樽商科大学                                                                      |   |
|                                                                        |                                                            | ログイン                                                                        |   |
|                                                                        | ユーザー名                                                      | shodaikun                                                                   |   |
|                                                                        | パスワード                                                      | ••••••                                                                      |   |
|                                                                        | 1                                                          | ログイン                                                                        |   |
|                                                                        |                                                            |                                                                             |   |
|                                                                        |                                                            |                                                                             |   |
|                                                                        |                                                            |                                                                             |   |

4. 以下のような画面が出た場合、「承諾」をクリック。

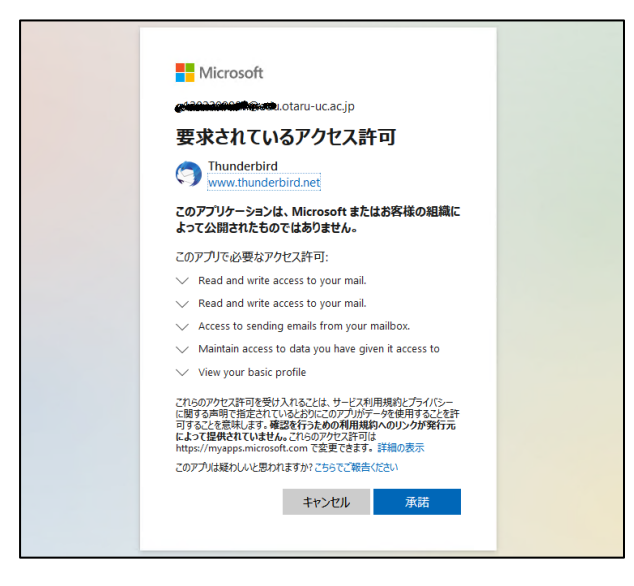

以上